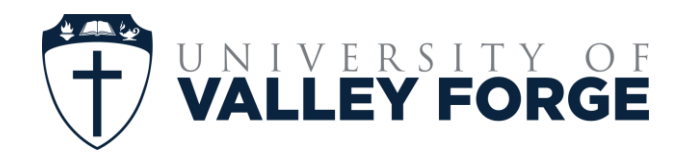

CANVAS – PLACEMENT EXAM HOW DO I ACCESS THE EXAM?

## Accessing your UVF Placement Exams:

UVF Placement Exams are hosted on CANVAS, our Learning Management System. Before accessing your exams, you will be required to complete the account registration process.

#### **Account Registration:**

The UVF Registrar's Office will create an account for you in CANVAS:

After your account is created you will receive an email from Instructure CANVAS (<u>notifications@instructure.com</u>). This email is sent to your valleyforge.edu email account.

Upon receiving the email, click on the link "Click here to finish the registration process"

After clicking on the link, you will be directed to log into CANVAS. You will receive your login and password information from UVF. You may have received it already. Your username will by your UVF email address and the password is the same as your password for myVALLEYFORGE. Log in to complete the Canvas registration process.

| 🖏 CANVAS                   |                                              |
|----------------------------|----------------------------------------------|
| Welcome Aboard!            |                                              |
| In order to set up your ad | count, we il need a little more information. |
| Password:                  | 1                                            |
| Time Zone:                 | Eastern Time (US & Canada) ( 🖌               |
|                            | I agree to the <u>Acceptable Use Policy</u>  |
|                            | Register                                     |

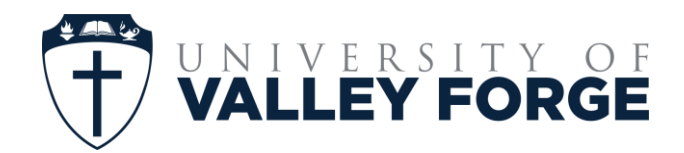

CANVAS – PLACEMENT EXAM HOW DO I ACCESS THE EXAM?

### Accessing your Placement Exam:

The UVF Registrar's Office will register you for your placement exams. Upon registration, you will receive an email from Instructure Canvas (<u>notifications@instructure.com</u>). This will be sent to your University of Valley Forge email address. Click the link labeled "Get Started" to access your placement exam.

| You've been invited to participate in the course, Math Placement Exam. Course role: Student |  |
|---------------------------------------------------------------------------------------------|--|
| Name:@valleyforge.edu                                                                       |  |
| Get Started                                                                                 |  |
| CANVAS                                                                                      |  |
| Click here to view the course page   Update your notification settings                      |  |

When you click "Get Started" you may be asked to log into CANVAS. Use the login information communicated to you by UVF.

If you are not taken directly to your placement exam, you can access the exams by clicking the courses button on the left side of the page (it looks like a book) and selecting your placement exam from your list of courses:

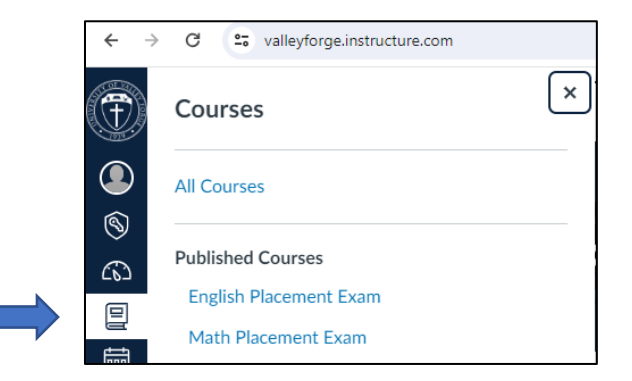

After accessing the placement exam webpage, read all instructions and follow the prompts to access your exam via the links at the bottom of the webpage:

The links appear as follows:

# English Placement Exam

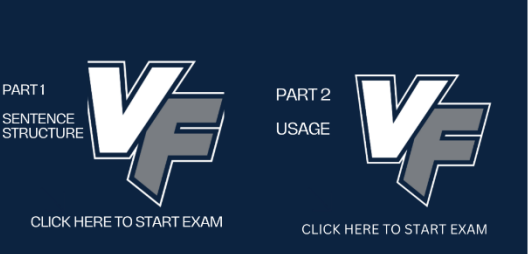

#### Math Placement Exam

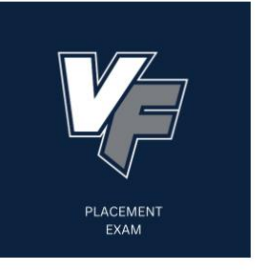